### FOSCAM®

### Guía rápida de instalación

Cámara IP HD con P2P

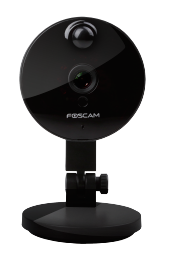

V1.3

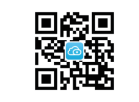

Descarga de App "Foscam"

# Contenido del paquete

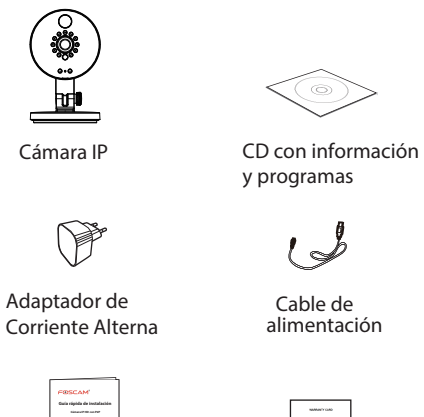

Cable de alimentación

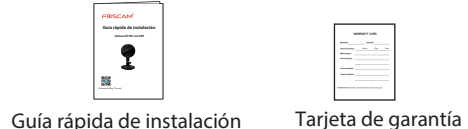

1 Introducción al Hardware Descripción física

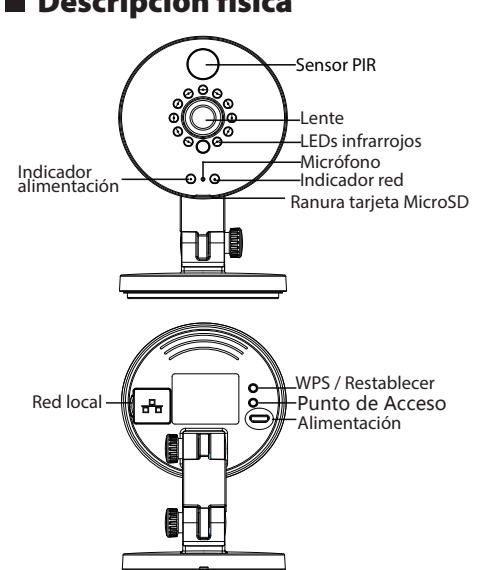

### Instalación del hardware

- **1.** Gire la base de la cámara hasta que los puntos "a" y "b" estén alineados, lo cual permite retirar la placa de montaie
- **2.** Instale la placa de montaie en la pared o techo con los tornillos de fijación suministrados.
- **3.** Alinee los puntos "a" y "b" para insertar la base de la cámara a la placa de montaje. Gire de modo que los puntos "a" y "b" ya no estén alineados para así fijar la cámara firmemente a la base.

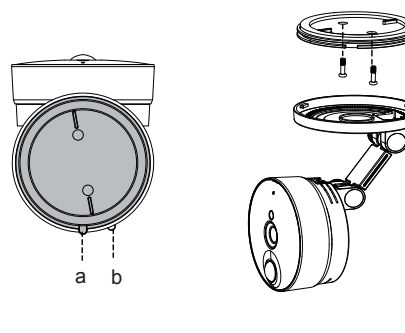

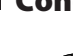

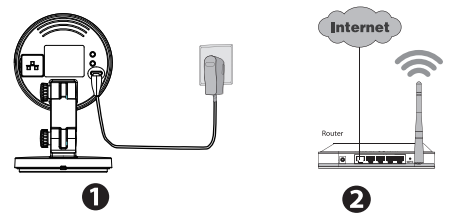

### Conexión de hardware

1. Conecte el adaptador de alimentación de Corriente Alterna a la cámara.

2. Encienda su router inalámbrico.

#### Antes de empezar, tenga en cuenta:

• Asegúrese de que su Smartphone se encuentre cerca de la cámara.

• No utilice un cable Ethernet para conectar la cámara si desea utilizar una conexión inalámbrica.

• Asegúrese de que su Smartphone esté conectado a la señal de su router inalámbrico.

### Información de la luz de estado de Wi-Fi:

| Luz de estado de Wi-Fi       | Descripción                                           |
|------------------------------|-------------------------------------------------------|
| Apagado                      | Sin conexión de Wi-Fi                                 |
| Flash continuo               | Conexión por cable                                    |
| Parpadea cada 0,1 segundos   | Modo Punto de acceso                                  |
| Parpadea cada 0,2 segundos   | El EZLink entra en funcionamiento<br>(predeterminado) |
| Parpadea cada 0,4 segundos   | WPS se está conectando                                |
| Parpadeo lento, cada segundo | Wi-Fi conectado                                       |

# **2** Agregue la cámara IP

Puede añadir la cámara IP Foscam utilizando un Smartphone.

#### 1. Descargue la App

Si usted tiene una aplicación de lectura de códigos QR en su teléfono, utilícela para escanear el código QR de la portada de esta quía de instalación rápida. Esto le llevará a la página de descargas para instalar la App Foscam. Este icono de aplicación se mostrará después de que ésta se hava instalado correctamente:

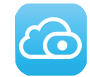

#### Tenga en cuenta que:

Si usted no tiene una aplicación de código QR en su teléfono, sólo tiene que ir a la App Store o Google Play Store y buscar el término "Foscam". Busque la aplicación que aparece con el mismo icono que se muestra arriba, y descárguelo en su dispositivo. Asegúrese de descargar la App creada por ShenZhen Foscam Intelligent Technology Co. LTD.

### 2. Agregue la cámara IP

Ejecute la aplicación y regístrese con una cuenta Foscam. Una vez iniciada la sesión, puede pulsar el botón "+" en la App y luego seguir el asistente de configuración para agregar su cámara.

## 3 Acceda a la cámara IP

También puede acceder a la cámara Foscam a través de nuestro portal web P2P: https://www.myfoscam.com en su ordenador con sistema operativo Windows v navegador Internet Explorer.

Si se ha registrado y ha añadido la cámara IP en la App Foscam, no es necesario que se registre de nuevo. Solamente tiene que entrar y acceder a la cámara directamente a través de la aplicación o navegador.

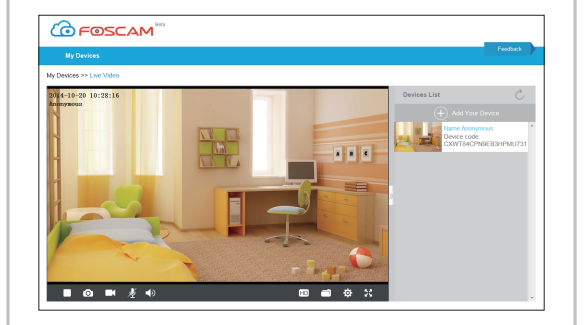

### Nombre de usuario o contraseña olvidado

suelte.

fabricante

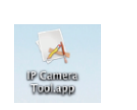

Icono de acceso directo para Windows OS

Como alternativa de acceso a la cámara a través del

Camera Search Tool" ("Herramienta de búsqueda

<u>Ç</u>di

Cámara IP") en http://www.foscam.com.

portal web P2P, puede acceder a la cámara directamente

redirección de puertos. Puede descargar la aplicación "IP

a través de la red local y remotamente por medio de la

Icono de acceso directo para Mac OS

## **4** Preguntas frecuentes

Restaurar la cámara a los aiustes de fábrica: 1. Mantenga pulsado el botón "Reset" de la cámara durante unos 10 segundos (con la cámara encendida) y luego

2. Una vez que suelte el botón, espere unos 30 segundos y la cámara se reiniciará automáticamente v se restaurarán los valores de fábrica. El nombre de usuario y la contraseña nuevos serán los predeterminados por el

#### Tenga en cuenta que:

• Después de restaurar la configuración predeterminada de fábrica, se tendrá que volver a configurar la conexión Wi-Fi. Puede utilizar el asistente de configuración de la aplicación para configurar la conexión Wi-Fi nuevamente.

• Si el dispositivo no se conecta a la red Wi-Fi mediante el asistente de configuración, es posible configurar la conexión Wi-Fi manualmente después de conectar la cámara a través de una conexión por cable. Consulte el manual de usuario en el sitio web Foscam en http://www.foscam.com.

# **5** Soporte Técnico

Si tiene problemas con su Foscam IP Camera, por favor póngase en contacto con el distribuidor Foscam al cual compró la cámara o envíe un correo electrónico al equipo de soporte técnico de Foscam: tech@foscam.com

¡Sus comentarios y sugerencias sobre la mejora de los productos Foscam son bienvenidos!

FOSCAM®

( F F E 🖄

ShenZhen Foscam Intelligent Technology Co., Ltd

www.foscam.com